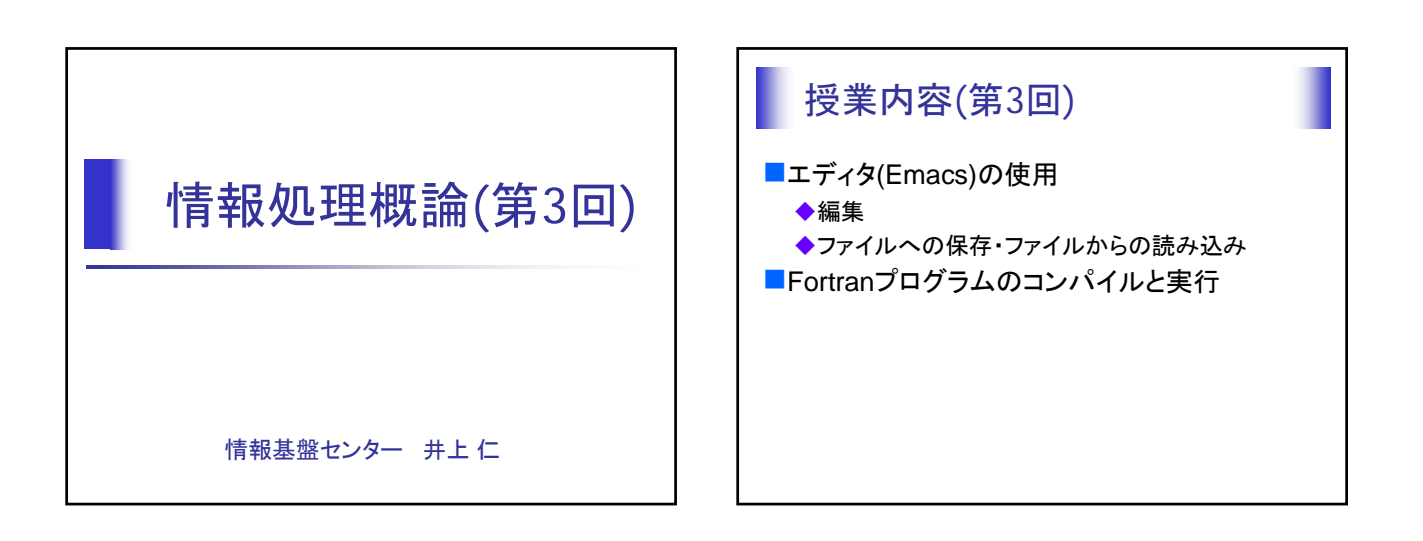

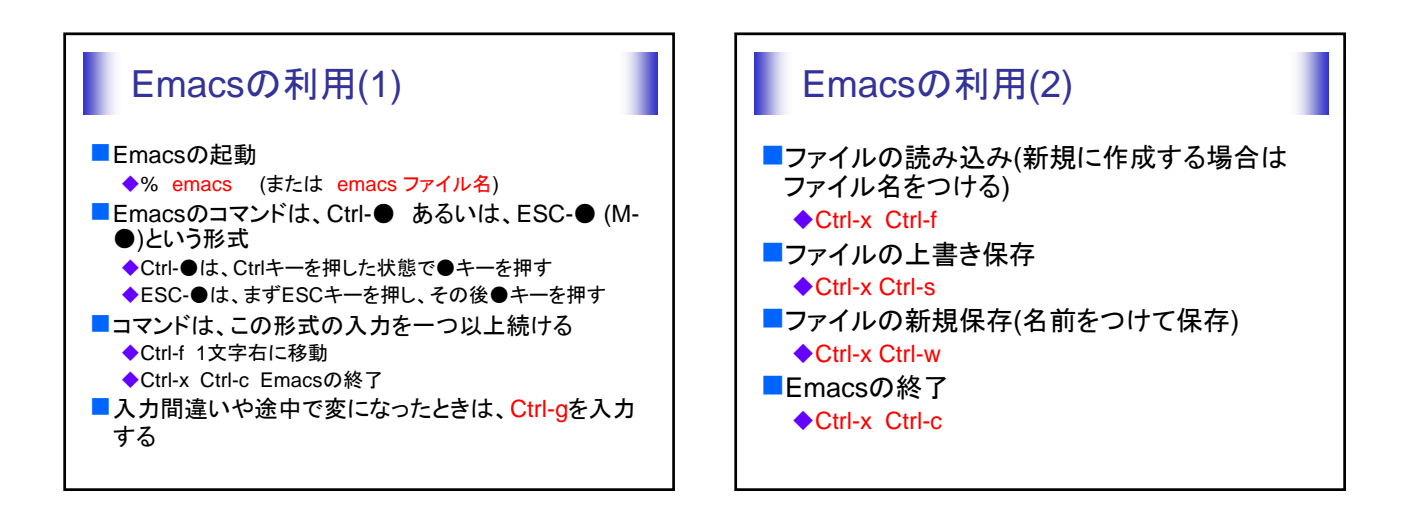

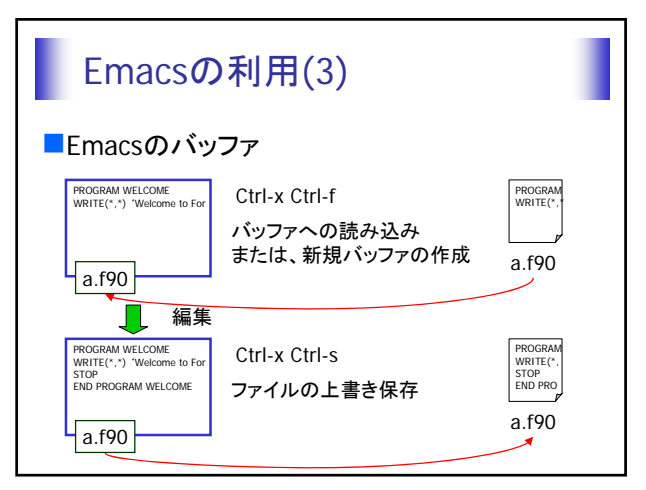

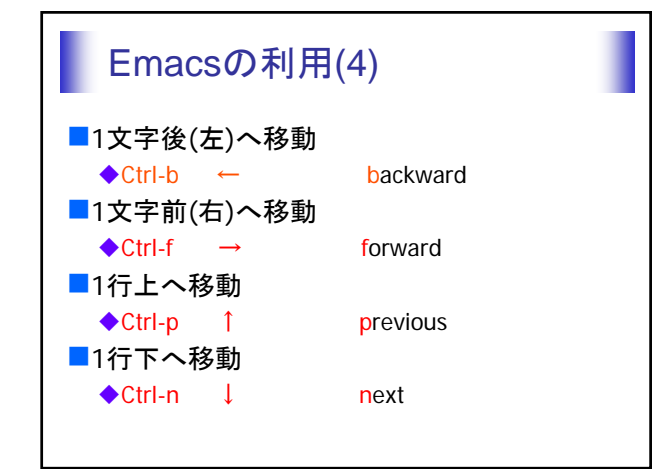

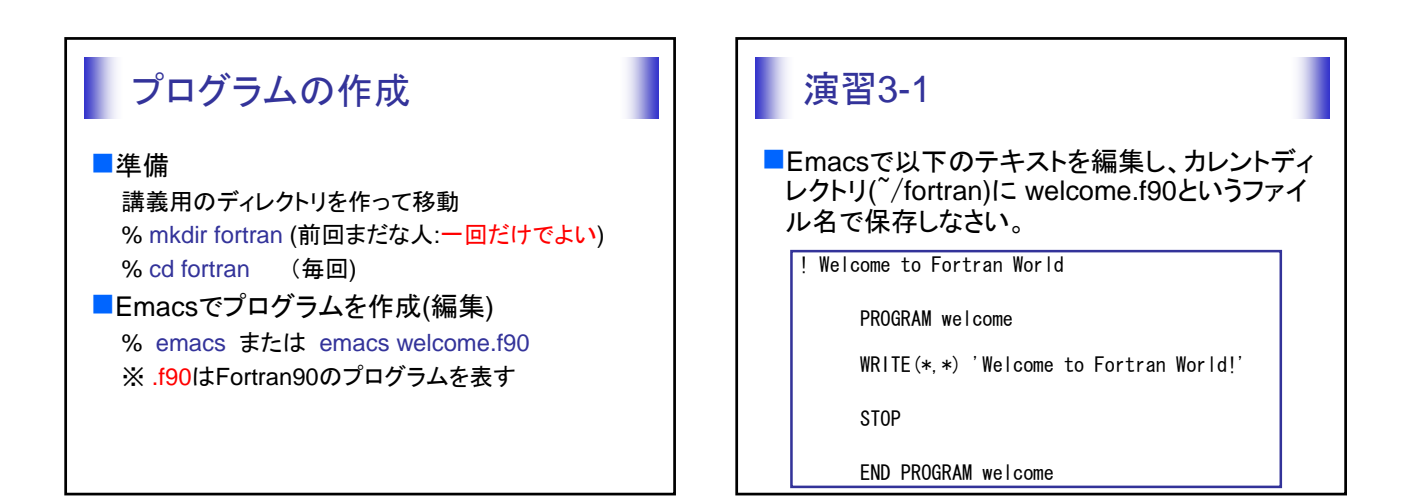

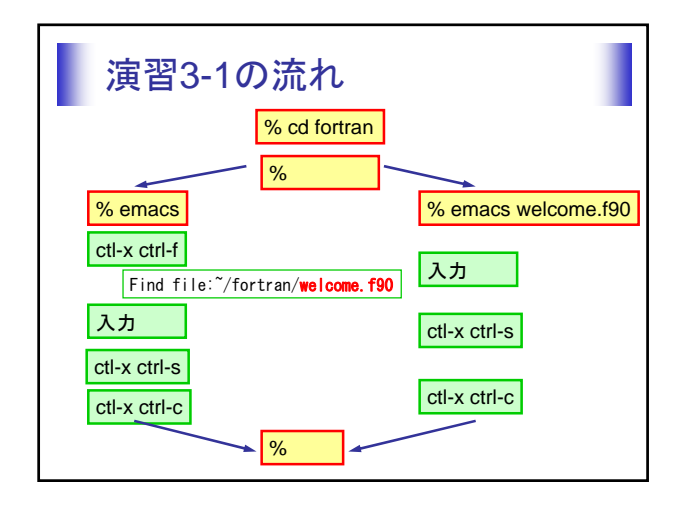

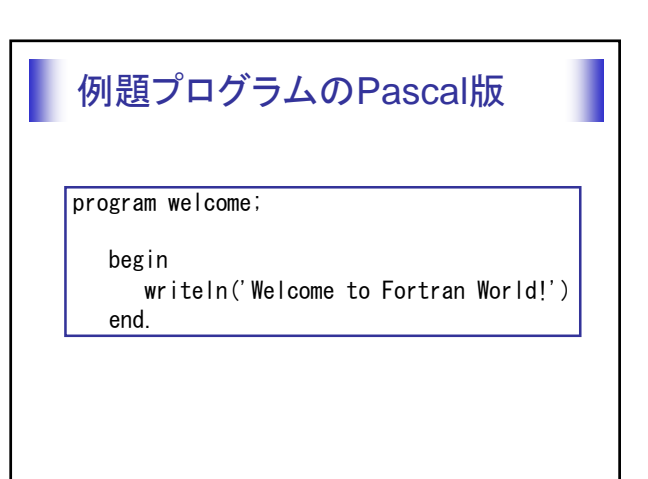

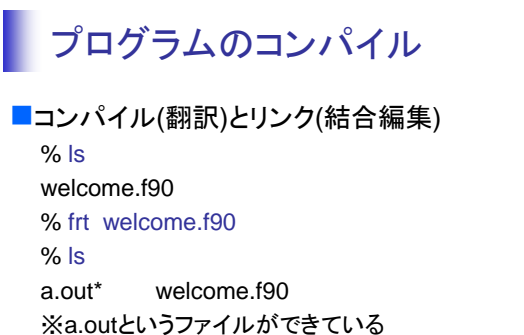

※\*は実行可能なファイルを表す

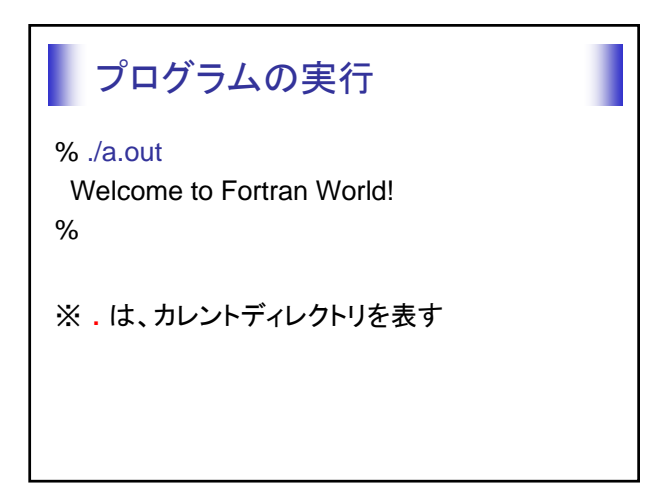

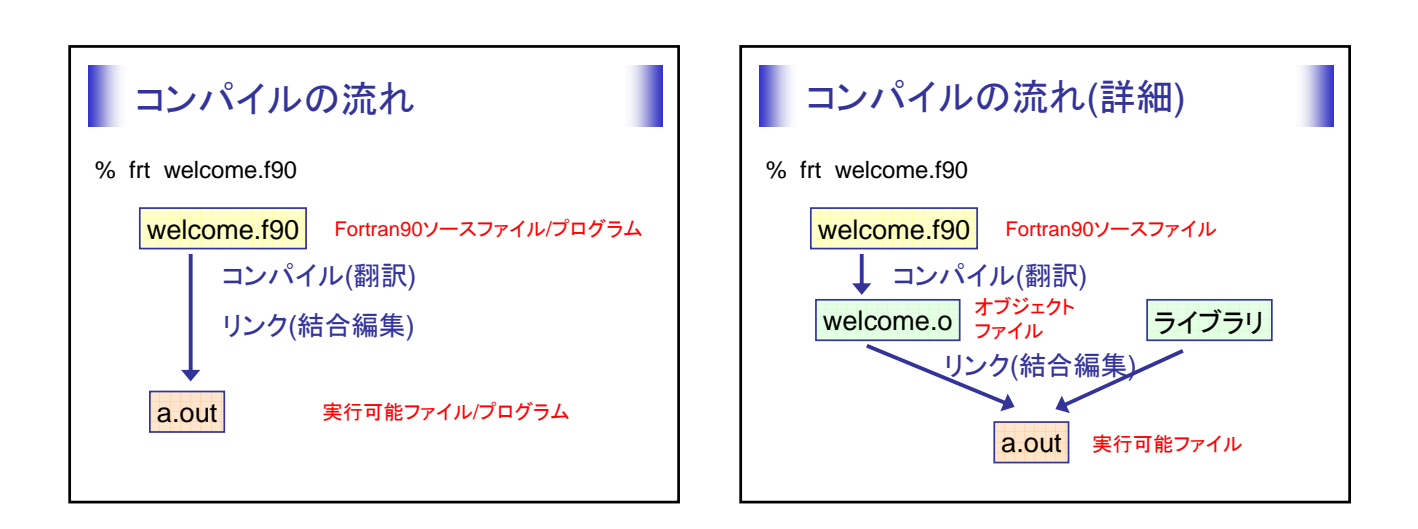

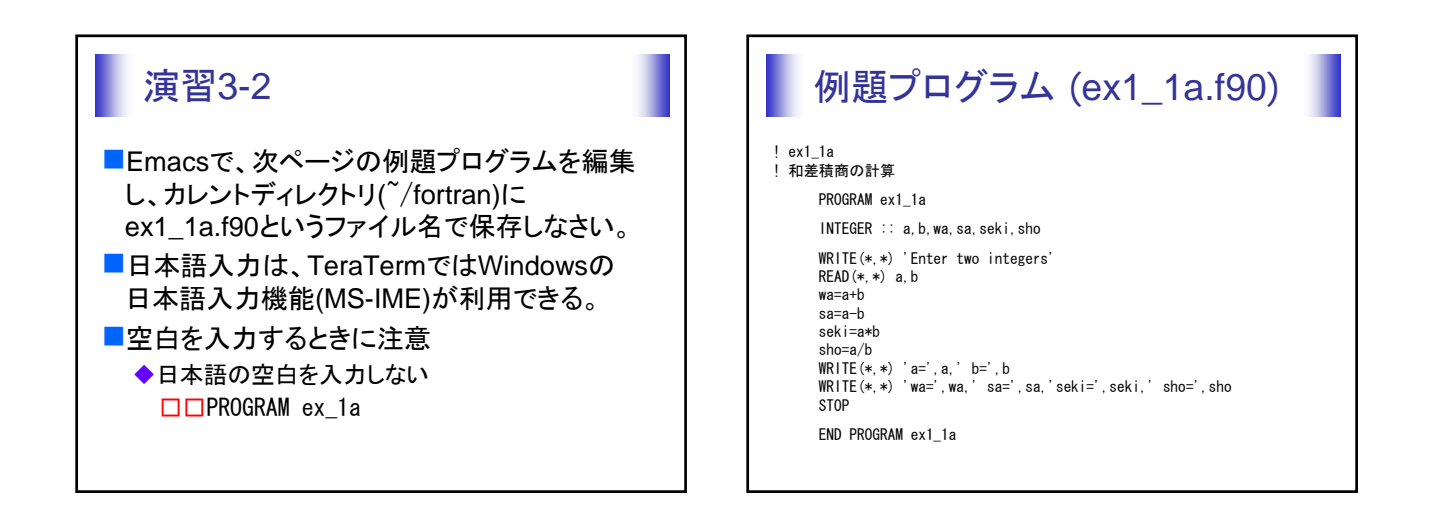

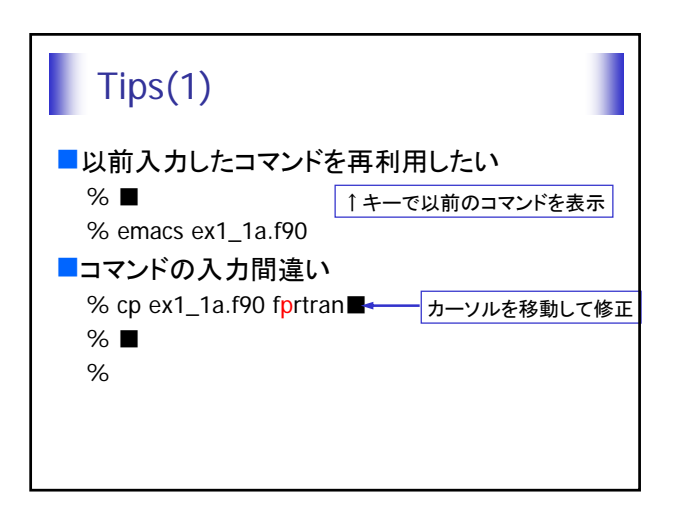

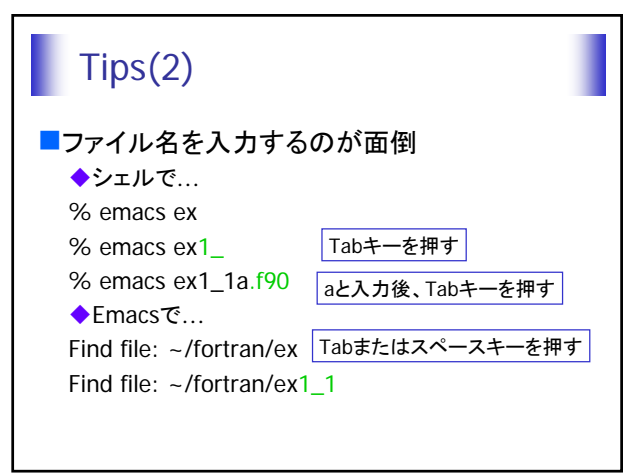

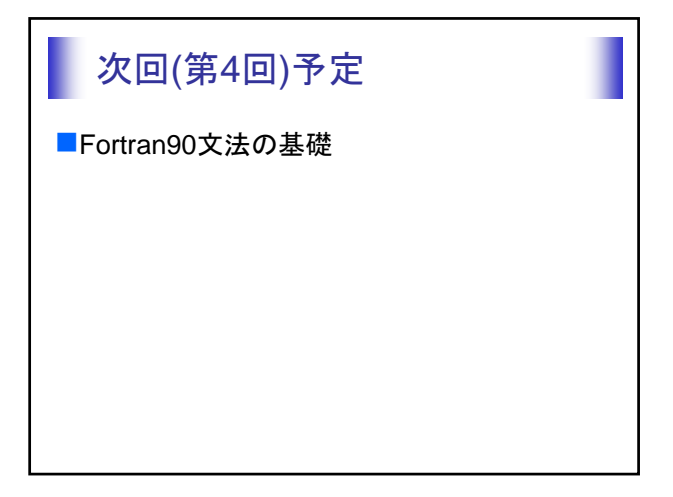